## PASOS PARA LA DESCARGA DE AUTOS O PROVIDENCIAS.

 Ir al navegar (Google Chrome, Edge, Firefox, etc.) de su preferencia y ubicarse en el micrositio del despacho, en la página oficial de la RAMA JUDICIAL. En la columna **providencias** podrá descargar un archivo comprimido con los autos del día.

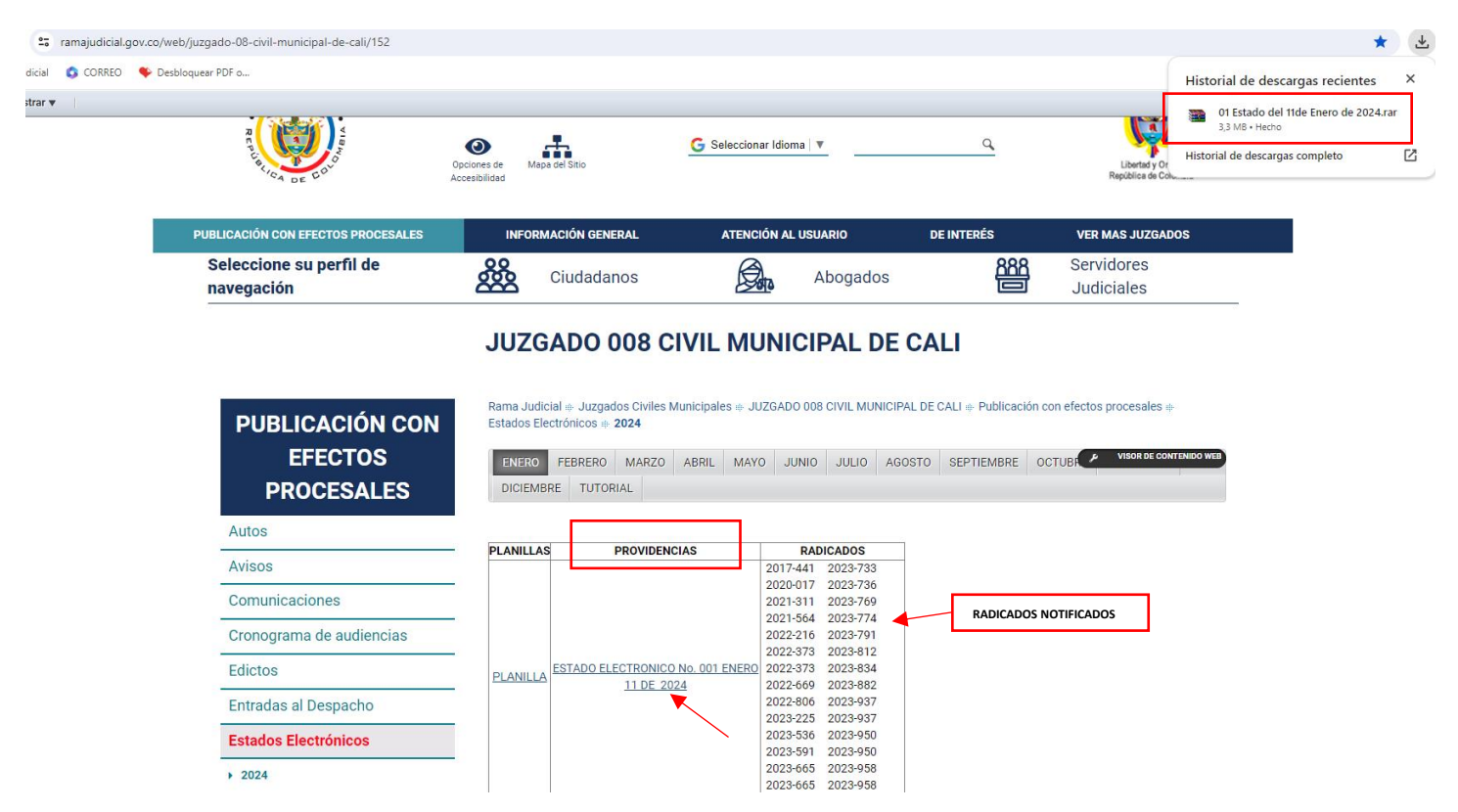

2. Luego de descargar el archivo comprimido, se debe extraer los autos como se muestra la imagen 2 o 3

| ► Este equipo → Descargas  |                                         |           | ↑ ↓ > Este equipo > Des             | scargas  |                           |                                                         |   |
|----------------------------|-----------------------------------------|-----------|-------------------------------------|----------|---------------------------|---------------------------------------------------------|---|
|                            |                                         |           | <u> </u>                            |          |                           |                                                         |   |
| 🖈 Acceso rápido            | 01 Estado del 11de Enero de<br>2024.rar |           | 🖈 Acceso rápido                     |          | 01 Estado del<br>2024.rar | Abrir                                                   |   |
| loneDrive                  | Archivo Winkan                          |           | OneDrive                            |          | AI <mark>LING WIN</mark>  | Extraer ficheros                                        |   |
| 💻 Este equipo              |                                         |           | 💻 Este equipo                       |          | · · ·                     | Extraer aquí                                            |   |
| 🖊 Descargas                |                                         |           | 🕂 Descargas                         |          |                           | Extraer en 01 Estado del 11de Enero de 2024\            |   |
| Documentos                 |                                         |           | Documentos                          |          |                           | 7-Zip                                                   | ) |
| Escritorio                 |                                         |           | Escritorio                          |          |                           | CRC SHA                                                 |   |
| 🖬 Imáoenes                 |                                         |           | 📰 Imágenes                          |          |                           | <ul> <li>Explorar con ESET Endpoint Security</li> </ul> |   |
|                            |                                         |           | 👌 Música                            |          |                           | Opciones avanzadas                                      |   |
|                            |                                         |           | 🗊 Objetos 3D                        |          |                           | 🖻 Compartir                                             |   |
|                            |                                         |           | 📕 Vídeos                            |          |                           | Abrir con                                               |   |
|                            |                                         | 9         | Compartir con Skype                 |          |                           |                                                         |   |
| OpeDrive                   | `                                       | Archivo W | Abrir                               |          |                           |                                                         |   |
| Este equino                |                                         | 6         | Compartir con Skype                 |          |                           |                                                         |   |
| Descargas                  |                                         |           | Extraer ficheros                    |          |                           |                                                         |   |
| Documentos                 |                                         |           | Extraer aqui                        |          |                           |                                                         |   |
| Escritorio                 |                                         |           | 7-7in                               |          | Orea anabia               |                                                         |   |
| Imágenes                   |                                         |           | CRC SHA                             | ×.       | Open archive              |                                                         | > |
| h Música                   |                                         |           | Evaluate can ESET Endoaint Security |          | Extract files             |                                                         |   |
| Objetos 3D                 |                                         |           | Onciones avanzadas                  | <b>`</b> | Extract Here              |                                                         |   |
| Vídeos                     |                                         |           |                                     |          | Extract to "01 Estado d   | lel 11de Enero de 2024\"                                |   |
| 🖨 OS (C:)                  |                                         |           | ' Compartir                         |          | Test archive              |                                                         |   |
| = DATA (D:)                |                                         |           | Abrir con                           | >        | Add to archive            |                                                         |   |
| GUSTAVO (E:)               |                                         |           | Conceder acceso a                   | >        | Compress and email        |                                                         |   |
| \\C27001-8CM10BSE\G\$ (V:) |                                         |           | Restaurar versiones anteriores      |          | Add to "01 Estado del     | 11de Enero de 2024.7z"                                  |   |
|                            |                                         |           | Enviar a                            | >        | Compress to "01 Estad     | lo del 11de Enero de 2024.7z" and email                 |   |
| GUSTAVO (F:)               |                                         |           | Cortar                              |          | Add to "01 Estado del     | 11de Enero de 2024.zip"                                 |   |
| 01-02-2024                 |                                         |           | Copiar                              |          | Compress to "01 Estad     | to del 11de Enero de 2024.zip" and email                |   |
| P ARCHIVO                  |                                         |           |                                     |          |                           |                                                         |   |

3. Al extraer los autos podrá abrirlos con cualquier visor de PDF (Adobe Reader, Nitro PDF, Foxit PDF, Google, etc.) que desee.

| $\leftarrow \rightarrow$                                                                                                    | * ↑ 🕹 > Est                                                                                                    | e eq | uipo > Descargas                                                                                                    |                                                                                                    |                                                                                                 |                                                                                                    |                           |
|----------------------------------------------------------------------------------------------------|----------------------------------------------------------------------------------------------------|------|----------------------------------------------------------------------------------------------------|----------------------------------------------------------------------------------------------------|-------------------------------------------------------------------------------------------------|----------------------------------------------------------------------------------------------------|---------------------------|
| <ul> <li>Acc</li> <li>Onu</li> <li>Estu</li> <li>Estu</li></ul> | ceso rápido<br>eDrive<br>e equipo<br>escargas<br>ocumentos<br>scritorio<br>nágenes<br>lúsica<br>bjetos 3D<br>ídeos<br>S (C:)<br>ATA (D:)   |      |                                                                                                    | <ul> <li>O1 Estado del 11de Enero del</li> <li>2017-441 RequiereNuevame</li> <li>2020-017 AgregaDCAuxiliac</li> <li>2021-311 ResuelveRepoTerm</li> <li>2021-564 NombraCurador.p</li> <li>2022-216 ControlDeLegalida</li> <li>2022-373 AceptaCesiónCréd</li> <li>2022-373 SuspensiónDescue</li> <li>2022-669 NiegaNot.8Requie</li> <li>2022-806 Niega2213,Requie</li> <li>2023-536 SigueAdelante.pdi</li> <li>2023-591 Niega2213,Requie</li> <li>2023-665 Niega2213,Requie</li> <li>2023-665 Niega2213,Requie</li> <li>2023-665 Niega2213,Requie</li> </ul> | entel<br>lo.pd<br>ninac<br>odf<br>ad.pd<br>dito.p<br>entol<br>ere311<br>re317<br>re317<br>re317 | 4.rar<br>iquidador.pdf<br>If<br>ciónDT.pdf<br>df<br>Libranza.pdf<br>7.pdf<br>7.pdf<br>7.pdf<br>7.pdf<br>7.pdf |                           |
| 20<br>20<br>20<br>20<br>20<br>20<br>20<br>20<br>20<br>20                                                                                                    | 024-012 Mandamiento<br>024-013 EmbargoCuer<br>024-013 Mandamiento<br>024-014 EmbargoCuer<br>024-014 Mandamiento                            |      | Compartine archivos compartines en ro.<br>Impresión por lotes en Foxit PDF Edito<br>Compartir<br>Combinar archivos con Nitro Pro<br>Convertir archivos con Nitro Pro      | xπ F DF Editor                                                                                                    | >                                                                                               | San<br><b>ceso:</b>                                                                                           | tiago de<br>Ejecu         |
| <ul> <li>20</li> <li>20</li> <li>2</li></ul>                                                                                                    | 024-016 InadmiteCaus<br>024-017 EmbargoSalar<br>024-017 Mandamiento<br>024-018 EmbargoInmu<br>024-018 Mandamiento<br>024-021 Resuelve Cont |      | Abrir con<br>Añadir al archivo<br>Añadir a "2024-012 MandamientoPago<br>Añadir y enviar por email<br>Añadir a "2024-012 MandamientoPago<br>Restaurar versiones anteriores | )Pagaré.rar"<br>)Pagaré.rar" y enviar por email                                                                                                    | >                                                                                               | Adobe Reade<br>Firefox<br>Foxit PDF Edi<br>Google Chron<br>Microsoft Edg<br>Nitro Pro                         | r<br>tor 12.1<br>me<br>ge |

4. Se aclara que los mensajes relacionados no hacen referencia a que los autos cargados estén dañados o defectuosos, sino al hecho de que se esta intentado abrir un archivo comprimido (.RAR, .ZIP,) con un visor o lector de PDF.

|                                                                                                   |                                                                                                    | Acade and a second second seco |                                                                                                    |                                                                                                    |
|---------------------------------------------------------------------------------------------------|----------------------------------------------------------------------------------------------------|----------------------------------------------------------------------------------------------------|----------------------------------------------------------------------------------------------------|----------------------------------------------------------------------------------------------------|
| Adobe Reader XI  Archivos recientes Ver todo  Radicar - DANIELA HERRERA TORRES.do.                | Servicios en línea de Adobe                                                                                                    | Excel                                                                                                    |                                                                                                    |                                                                                                    |
| CARATULA.pdf Adobe Reader     02 2024-106 A     01 2024-106 T     01 2024-106 T     01 2024-101 T | o pudo abrir '01 Estado del 11de Enero de 2024,ra<br>dañado (por ejemplo, se envió como adjunto de                                                                                          | ar' debido a que no es un tipo de archivo<br>correo electrónico y no se descodificó                                                                                                    |                                                                                                    |                                                                                                    |
| 🖄 Mi equipo<br>🔁 Acrobat.com                                                                      |                                                                                                    | Aceptar                                                                                                    |                                                                                                    |                                                                                                    |
| Las actualizaciones de seguridad, la<br>asistencia técnica y las correcciones                     | ader XI<br>a<br>5 de                                                                                                    |                                                                                                    |                                                                                                    |                                                                                                    |
| errores ya no están disponibles.<br>Actualizar ahora                                              | Le damos la bienvenida a A                                                                                                    | Acrobat Reader                                                                                                    |                                                                                                    |                                                                                                    |
| errores ya no están disponibles.<br>Actualizar ahora                                              | Le damos la bienvenida a A<br>Recientes                                                                                                    | Acrobat Reader                                                                                                    | ndadas                                                                                                    | Ver todas las herramienta                                                                                                    |
| errores ya no están disponibles.<br><u>Actualizar ahora</u>                                       | Le damos la bienvenida a A<br>Recientes<br>Marcados NUEVA<br>Nube de Adobe                                                                                                    | Acrobat Reader<br>Herramientas recomer<br>Reg Agregar coment<br>Agregue notas rápidas,<br>resalte tedo y comente doc                                                                                                    | ndadas<br>Solicitar firmas O<br>Envie documentos a otras<br>personas para que los fir                                                                                                    | Ver todas las herramienta<br><b>A Rellenar y firmar</b><br>Rellene formularios,<br>agregue su firma electróni                                                                                                    |
| errores ya no están disponibles.<br><u>Actualizar ahora</u>                                       | Le damos la bienvenida a A<br>Recientes<br>Marcados NUEVA<br>Nube de Adobe<br>Mis archivos<br>Digitalizaciones                                                                              | Acrobat Reader<br>Herramientas recomen<br>Agregar coment<br>Agregue notas rápidas,<br>resalte texto y comente doc<br>Utilizar ahora<br>Adobe A                                                                                                    | ndadas<br>Solicitar firmas O<br>Envie documentos a otras<br>personas para que los fir<br>INITES abore                                                                                                    | Ver todas las herramienta<br><b>A Relienar y firmar</b><br>Reliene formularios,<br>agregue su firma electrónic<br>Letter obro                                                                                                    |
| errores ya no están disponibles.<br><u>Actualizar ahora</u>                                       | Le damos la bienvenida a A<br>Recientes<br>Marcados INUEVA<br>Nube de Adobe<br>Mis archivos<br>Digitalizaciones<br>Mis compartidos<br>Compartidos conmigo                                   | Acrobat Reader<br>Herramientas recoment<br>Agregue notas rápidas,<br>resalte texto y comente doc<br>Utilizar ahora<br>Recientes                                                                                                    | Solicitar firmas  Envie documentos a otras personas para que los fir Ultico abore robat Adobe Acrobat Reader no pudo abrir '012 ESI (3) rar / debido a que no es un tipo de archivo ejempio, se envió como adjunto de correo ele correctamente).                                    | Ver todas las herramienta<br>CR Rellenar y firmar<br>Rellene formularios,<br>agregue su firma electrónic<br>Lillicos choro<br>TADO DEL 8 DE FEBRERO DE 20<br>admitido o está dañado (por<br>admitido o está dañado (por<br>sctrónico y no se descodificó |
| errores ya no están disponibles.<br>Actualizar ahora                                              | Le damos la bienvenida a A<br>Recientes<br>Marcados INUEVA<br>Nube de Adobe<br>Mis archivos<br>Digitalizaciones<br>Mis compartidos<br>Compartidos conmigo<br>Acuerdos<br>Todos los acuerdos | Acrobat Reader                                                                                                    | Adadas<br>Solicitar firmas O<br>Erwie documentos a otras<br>personas para que los fir<br>Itilizar abore<br>robat<br>Adobe Acrobat Reader no pudo abrir '012 ESI<br>3)rar ' debido a que no es un tipo de archivo<br>ejempio, se envíó como adjunto de correo ele<br>correctamente). | Ver todas las herramienta<br>Carlon Reliene formularios,<br>agregue su firma electróni<br>Lillicos obre<br>TADO DEL 8 DE FEBRERO DE 2<br>admitido o está dañado (por<br>actrónico y no se descodificó<br>Aceptar                                         |